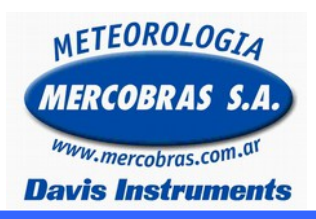

## Estación Meteorológica Automática Cambio de Fecha y Hora por Software, no por Consola

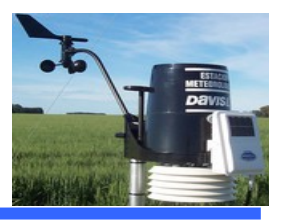

Guía para la corrección de la fecha y hora por software, de una estación meteorológica automática (EMA) Davis Instruments

Se deberá respetar los siguientes pasos:

Usted se puede encontrar con estos modelo de estación: Vantage Pro, Vantage Pro2 o Vantage VUE.

# IMPORTANTE: Antes de realizar este paso, deberá bajar datos, ya que este proceso BORRA la MEMORIA DE ARCHIVO.

Verificar que la fecha y hora de la PC sean las correctas.

## Versión Castellano

5.- En el WeatherLink
5.a.- Ir a barra la de herramientas
5.b.- Ir a Configurar
5.c.- Configurar fecha y hora

#### Configurar Informes Ventana Avuda

| Paso a paso                 | Ctrl+K |
|-----------------------------|--------|
| Configurar Estación         | Ctrl+C |
| Puerto de Comunicaciones    | Ctrl+I |
| Configurar Transmisores     |        |
| Configurar Contraseña       |        |
| Seleccionar Unidades        | Ctrl+U |
| Configurar Fecha/Hora       | Ctrl+T |
| Configurar Intervalo de Arc | hivo   |
| Configurar Barómetro        |        |
| Configurar Calibración Lluv | ia     |
| Configurar calibración Tem  | p/Hum  |

### **Versión Ingles**

5.- En el WeatherLink
5.a.- Ir a barra la de herramientas
5.b.- Ir a Setup
5.c.- Set rime & date

| Setup Reports Window Help  |        |
|----------------------------|--------|
| Walkthrough                | Ctrl+K |
| Station Config             | Ctrl+C |
| Communications Port        | Ctrl+I |
| Set Transceiver            |        |
| Set Password               |        |
| Select Units               | Ctrl+U |
| Set Time & Date            | Ctrl+T |
| Set Archive Interval       |        |
| Set Barometer              |        |
| Set Rain Calibration       |        |
| Set Temp & Hum Calibration |        |

6.-Verificar la fecha y hora que se muestra a la derecha (hora de la PC) sea correcta y hacer click en aplicar.6.-Verificar la fecha y hora que se muestra a la derecha (hora de la PC) sea correcta y hacer click en set.

| Configurar Fecha/Hora                                |                                 |  |  |  |
|------------------------------------------------------|---------------------------------|--|--|--|
| Hora actual en la estación                           | Ajustar hora en la estación     |  |  |  |
| Hora: 11:16a                                         | Hora: 9:38a                     |  |  |  |
| Fecha: 11/04/16                                      | Fecha: 20/04/16                 |  |  |  |
|                                                      | 🔲 Ajustar también hora en el PC |  |  |  |
| - Ajustes Horarios<br>Ahorro de Luz                  | Detección Automática            |  |  |  |
| Zona (GMT-03.00) Buenos Aires, Georgetown, Greenla 💌 |                                 |  |  |  |
| Aplicar                                              | ncelar Ayuda                    |  |  |  |

| t Time & Date       |                                         |
|---------------------|-----------------------------------------|
| Time on station now | Set station time to                     |
| Time: 9:40a         | Time: 9:40a                             |
| Date: 20/04/16      | Date: 20/04/16                          |
|                     | ☐ Set the PC time also.                 |
| Time Settings       |                                         |
| Daylight Savings 🛛  | 🗌 On 🔲 Auto Detect                      |
| Time Zone (GMT-0    | 3.00) Buenos Aires, Georgetown, Greenle |
|                     |                                         |
|                     |                                         |

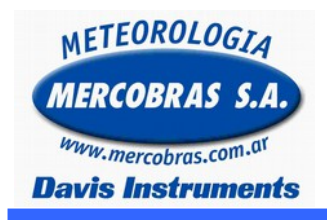

## Estación Meteorológica Automática Cambio de Fecha y Hora por Software, no por Consola

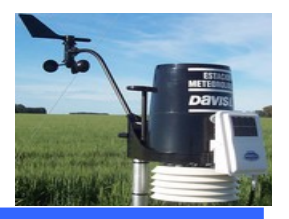

haber descardado los datos de la estacion previamente

7.- cuando aparezca esta advbertencia dele en si, recuerde 7.- cuando aparezca esta advbertencia dele en si, recuerde haber descardado los datos de la estacion. previamente

|          |                             | 23            |
|----------|-----------------------------|---------------|
| 2 ¿Desea | a también borrar la memoria | a de archivo? |
|          |                             |               |
| •        |                             |               |

|                  |                        | 8           |
|------------------|------------------------|-------------|
| 🕐 Would you like | to clear the archive n | nemory too? |
|                  | Sí                     | No          |

Después de estos pasos, vera que la fecha y hora de la consola se actualizaron corretamente

Gentileza de MERCOBRAS S.A. - Olivos, Buenos Aires, Abril 2016 Nota: Cambio de Fechas y Hora por software